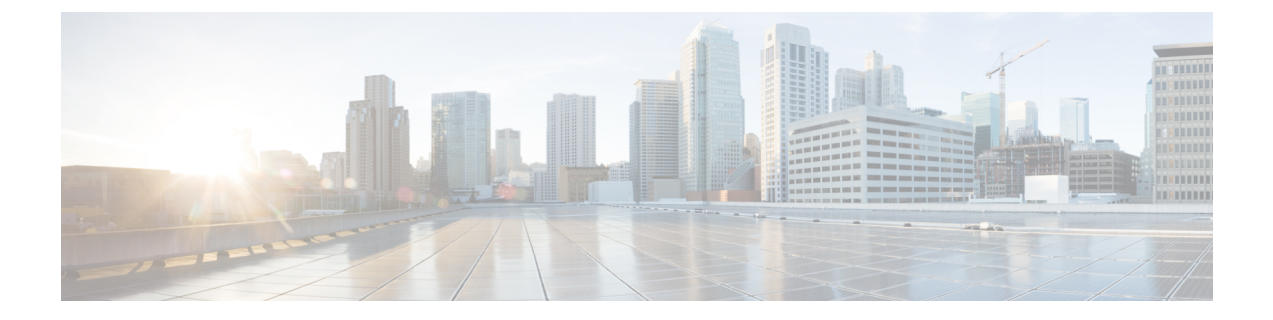

## **Upgrade procedures**

- Upgrade through the Cisco Cyber Vision sensor management extension, on page 1
- Upgrade through the IOx Local Manager, on page 2

## Upgrade through the Cisco Cyber Vision sensor management extension

To update IOx sensors, you just need to update the Cisco Cyber Vision sensor management extension.

To do so, navigate to the Extensions administration page and click the **Update this extension** button to browse the new version of the extension file.

| cisco |                   |                                                                                                    |                        | ~                   | 8 ~ |
|-------|-------------------|----------------------------------------------------------------------------------------------------|------------------------|---------------------|-----|
| Ø     | 团 System          | Extensions                                                                                                    |                        |                     |     |
| £     | 🗄 Data management | From this page, you can manage Cyber Vision Extensions. Extensions are                                        | e optional add-ons to  | Cyber Vision Center | r   |
| Ħ     | 🗋 Sensors 🗸 🗸     | which provide more features, such as the management of new device typ<br>integrations with external services. | pes, additional detect | ion engines, or     |     |
| C     | 泉 Users 🗸 🗸       | Update                                                                                                    |                        |                     |     |
| ۹     | ⊲ Events          | UpdatingCyber Vision sensor management                                                                        |                        |                     |     |
| ٢     | ⊿g API            | Installed extensions                                                                                          |                        |                     |     |
|       | ₩ License         | Name                                                                                                    | Version Update         | e this extension    |     |
|       | 条 LDAP            | Cyber Vision sensor management                                                                                | 1.0.0                  | Ē                   |     |
|       | PxGrid            | Install a new extension                                                                                       |                        |                     |     |
|       | © SNORT           | L Import extension file                                                                                       |                        |                     |     |
|       | ≪ Integrations ∽  |                                                                                                    |                        |                     |     |
|       | Extensions        |                                                                                                    |                        |                     |     |

Cisco Cyber Vision will attempt to update all IOx sensors. This will take a moment. Update advancements are visible in the Management jobs. A job will be created for each sensor.

If a sensor update fails, check the management jobs error messages to have more information, and use the **Update Cisco Devices** button.

## **Upgrade through the IOx Local Manager**

The following section explains how to upgrade the sensor through the IOx Local Manager. In the example below, the sensor is upgraded from Cisco Cyber Vision version 3.2.2 to version 3.2.3. *Figure 1: The sensor in version 3.2.2 in the Sensors administration page of Cisco Cyber Vision* 

| -ili-ili-<br>cisco |                             |                                                                             |                                                     |                                                                |                  |                                                                  |                                     |                                     | <b>⋈</b> 8 - |
|--------------------|-----------------------------|-----------------------------------------------------------------------------|-----------------------------------------------------|----------------------------------------------------------------|------------------|------------------------------------------------------------------|-------------------------------------|-------------------------------------|--------------|
| 0                  | III System                  | Sensors                                                                     |                                                     |                                                                |                  |                                                                  |                                     |                                     |              |
| ß                  | Data management             | From this page, you can manage<br>securely rebooted, shut down,             | e sensors in online and o<br>and erased. When a sen | offline modes and generate p<br>sor connects for the first tim | ovisioning packa | ages to deploy Cisco Cyber Vi<br>prize it so the Center can rece | ion on remote senso<br>ve its data. | rs. Sensors can also be remo        | tely and     |
|                    | Sensors                     | ^                                                                           |                                                     |                                                                | .,               |                                                                  |                                     |                                     |              |
| ¢                  | <ul> <li>Sensors</li> </ul> | Name                                                                        | IP                                                  | Version                                                        | Status           | Processing status                                                | Active Discove                      | ry status Capture Mode <sup>O</sup> | Uptime       |
| ۹                  | - Capture                   | ▼ FOC2334V00H                                                               | 192.168.69.20                                       | 3.2.2+202103181619                                             | Connected        | Pending data                                                     | Unavailable                         | All                                 | 4d 1h 3      |
| ۲                  | A Users                     | ř                                                                           |                                                     |                                                                |                  |                                                                  |                                     |                                     | 2m47s        |
|                    | < Events                    | S/N: F0C2334V00H<br>Name: FOC2334V00H                                       | ,                                                   |                                                                |                  |                                                                  |                                     |                                     |              |
|                    | ₫ API                       | <ul> <li>IP address: 192.168.69.</li> <li>Version: 3.2.2+2021031</li> </ul> | .20<br>81619                                        |                                                                |                  |                                                                  |                                     |                                     |              |
|                    | ₩ License                   | System date (UTC): Monda<br>Status: Connected                               | ay, May 31, 2021 9:                                 | 17 AM                                                          |                  |                                                                  |                                     |                                     |              |
|                    | 条 LDAP Settings             | Processing status: Pendin<br>Active discovery: Unavails                     | <b>ig data</b><br>able                              |                                                                |                  |                                                                  |                                     | Remove Get Provisioni               | Capture Mode |
|                    | ⊖ Snort                     | Deployment: Manual<br>Uptime: 4d 1h 32m 47s                                 |                                                     |                                                                |                  |                                                                  |                                     |                                     |              |
|                    | of Integrations             | Capture mode: All     Start recording sensor                                |                                                     |                                                                |                  |                                                                  |                                     |                                     |              |
|                    | BB Extensions               | Line Go to statistics                                                       |                                                     |                                                                |                  |                                                                  |                                     |                                     |              |
|                    |                             | • FCH2312Y047                                                               | 192.168.70.20                                       | 3.2.2+202103181753                                             | Connected        | Pending data                                                     | Unavailable                         | All                                 | 3m 27s       |
|                    |                             |                                                                             |                                                     | LUPDATE C                                                      | SCO DEVICES      | + DEPLOY CISCO DEVICE                                            | + INSTALL SENSO                     |                                     | OFFLINE FILE |

- 1. Access the IOx Local Manager.
- 2. Stop the application.

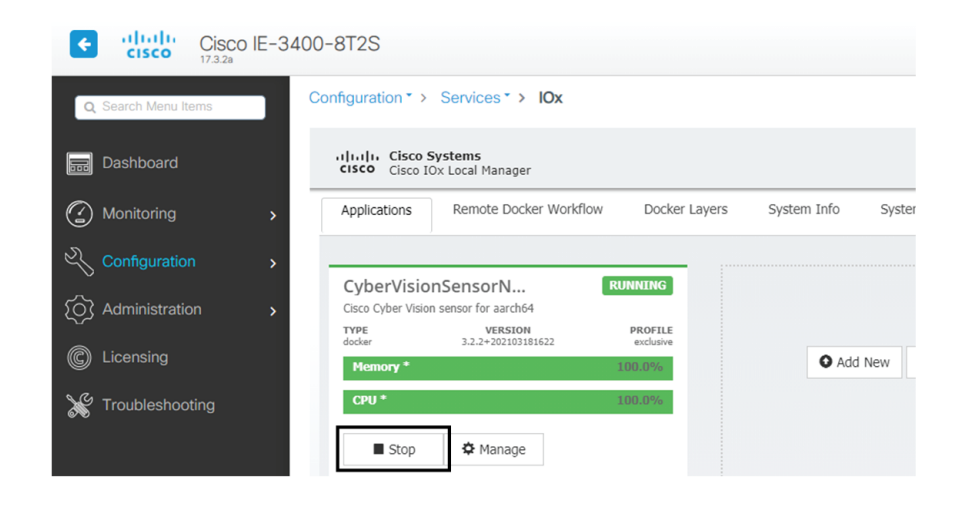

The operation takes a few moments.

| CyberVisionSensorN     RUNNING       Cisco Cyber Vision sensor for aarch64     TYPE       TYPE     VERSION<br>docker     PROFILE<br>exclusive       Memory *     100.0%       CPU *     100.0%                                                                                                    |                    |         |           |                                 |                    |
|----------------------------------------------------------------------------------------------------|--------------------|---------|-----------|---------------------------------|--------------------|
| Cisco Cyber Vision sensor for arch64 TYPE VERSION PROFILE docker 3.2.2+202103181622 exclusive Memory* 100.0% CPU * 100.0%                                                                                                    |                    |         | RUNNING   | nSensorN                        | CyberVisio         |
| docker         3.2.2+202103181622         exclusive           Memory *         100.0%         CPU *         CPU *                                                                                                    |                    |         | PROFILE   | n sensor for aarch64<br>VERSION | Cisco Cyber Vision |
| Memory *         100.0%         O Add New         C Refresh           CPU *         100.0%         100.0%         100.0%         100.0%         100.0%         100.0%         100.0%         100.0%         100.0%         100.0%         100.0%         100.0%         100.0%         100.0%         100.0%         100.0%         100.0%         100.0%         100.0%         100.0%         100.0%         100.0%         100.0%         100.0%         100.0%         100.0%         100.0%         100.0%         100.0%         100.0%         100.0%         100.0%         100.0%         100.0%         100.0%         100.0%         100.0%         100.0%         100.0%         100.0%         100.0%         100.0%         100.0%         100.0%         100.0%         100.0%         100.0%         100.0%         100.0%         100.0%         100.0%         100.0%         100.0%         100.0%         100.0%         100.0%         100.0%         100.0%         100.0%         100.0%         100.0%         100.0%         100.0%         100.0%         100.0%         100.0%         100.0%         100.0%         100.0%         100.0%         100.0%         100.0%         100.0%         100.0%         100.0%         100.0%         100.0%         100.0%         100.0 |                    |         | exclusive | 3.2.2+202103181622              | docker             |
| CPU* 100.0%                                                                                                    | ${\cal C}$ Refresh | Add New | 100.0%    |                                 | Memory *           |
|                                                                                                    |                    |         | 100.0%    |                                 | CPU *              |
| Stop 🌣 Manage                                                                                                    |                    |         |           | 🌣 Manage                        | Stop               |
| սիսիս                                                                                                    |                    |         |           |                                 |                    |
| Stop & Manage                                                                                                    | իսիս               |         |           | 🌣 Manage                        | Stop               |

The application status switches to STOPPED.

In Cisco Cyber Vision, the sensor status switches to Disconnected.

| I System                    | Sensors                                                           |                                                      |                                                           |                                        |                                                                  |                                     |                               |                |
|-----------------------------|-------------------------------------------------------------------|------------------------------------------------------|-----------------------------------------------------------|----------------------------------------|------------------------------------------------------------------|-------------------------------------|-------------------------------|----------------|
| Data management             | From this page, you can manage<br>securely rebooted, shut down, a | sensors in online and off<br>nd erased. When a senso | line modes and generate p<br>r connects for the first tim | rovisioning packa<br>e. you must autho | ages to deploy Cisco Cyber Vi<br>prize it so the Center can rece | sion on remote sen<br>ive its data. | sors. Sensors can also be rem | otely and      |
| Sensors ^                   |                                                                   |                                                      |                                                           |                                        |                                                                  |                                     |                               |                |
| <ul> <li>Sensors</li> </ul> | Name                                                              | IP                                                   | Version                                                   | Status                                 | Processing status                                                | Active Discov                       | very status Capture Mode 🛛    | Uptime         |
| <ul> <li>Capture</li> </ul> | ▼ FOC2334V00H                                                     | 192.168.69.20                                        | 3.2.2+202103181619                                        | Disconnected @                         | SSH Disconnected                                                 | Unavailable                         | All                           | N/A            |
| 糸 Users 🗸                   | S/N: F0C2334V00H                                                  |                                                      |                                                           |                                        |                                                                  |                                     |                               |                |
| < Events                    | Name: FOC2334V00H                                                 | •                                                    |                                                           |                                        |                                                                  |                                     |                               |                |
| o <sup>∉</sup> API ✓        | Version: 3.2.2+20210318                                           | 1619                                                 |                                                           |                                        |                                                                  |                                     |                               |                |
| ₩ License                   | Status: Disconnected<br>Processing status: Disconn                | y, May 31, 2021 9:20<br>ected                        | 9 API                                                     |                                        |                                                                  |                                     | Remove Get Provisioni         | Capture Mode   |
| 条 LDAP Settings             | Active discovery: Unavailat                                       | ble                                                  |                                                           |                                        |                                                                  |                                     |                               |                |
| ⊖ Snort                     | Capture mode: All                                                 |                                                      |                                                           |                                        |                                                                  |                                     |                               |                |
| Integrations 👻              | ► ECH2212V047                                                     | 192 168 70 20                                        | 3 2 2+202103181753                                        | Connected                              | Pending data                                                     | Unavailable                         | All                           | 10m            |
| B Extensions                | FCH23121047                                                       | 172.100.70.20                                        | 0.2.2.7.202.1001017.50                                    |                                        |                                                                  |                                     |                               | 1011           |
|                             |                                                                   |                                                      | LUPDATE C                                                 | ISCO DEVICES                           | + DEPLOY CISCO DEVICE                                            | + INSTALL SENS                      |                               | T OFFLINE FILE |

**3.** In the IOx Local Manager, click the **Deactivate** button.

The application status moves to DEPLOYED.

4. Click Upgrade.

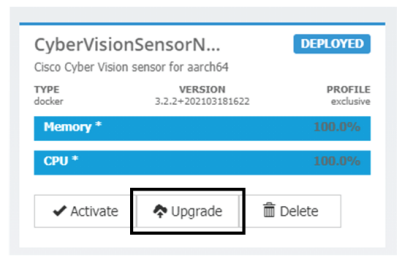

The pop up Upgrade application appears.

| Upgrade application                 |                            | × |
|-------------------------------------|----------------------------|---|
| <ul> <li>Application Id:</li> </ul> | CyberVisionSensorNetwork   |   |
| Select Application Archiv           | Choose File No file chosen |   |
| Preserve Application Dat            |                            |   |
|                                     | OK Cance                   |   |

- 5. Select the **Preserve Application Data** option.
- 6. Select the new version of the application archive file.

e.g. CiscoCyberVision-IOx-aarch64-3.2.3.tar

| Upgrade application        |             | ×                       |
|----------------------------|-------------|-------------------------|
| Application Id:            | CyberVision | SensorNetwork           |
| Select Application Archive | Choose File | CiscoCyberh64-3.2.3.tar |
| Preserve Application Data  | ✓           |                         |
|                            |             | OK Cancel               |

The operation takes a few moments.

|                                      | Nonitice Docker V             | VOLKHOW  | Docker Layers | System Info    | System Setting                    | System Tro |
|--------------------------------------|-------------------------------|----------|---------------|----------------|-----------------------------------|------------|
| CyberVisions<br>Cisco Cyber Vision s | SensorN<br>ensor for aarch64  | DEPL     | OYED          |                |                                   |            |
| TYPE<br>docker                       | VERSION<br>3.2.2+202103181622 |          | exclusive     |                |                                   |            |
| Memory *                             |                               | 10       | 0.0%          | • Add          | New C Refresh                     |            |
| CPU *                                |                               | 10       | 0.0%          |                |                                   |            |
| ✓ Activate                           | Upgrade                       | 🗂 Delete |               | _              |                                   | _          |
|                                      |                               |          |               |                |                                   |            |
|                                      |                               |          |               | Operation in p | CISCO<br>rogress, this can take s | ome time.  |

A message indicating that the sensor has been successfully upgraded is displayed.

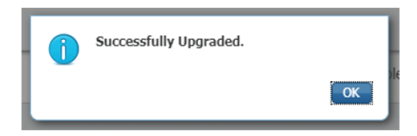

- 7. Check the number of the new version.
- 8. Click Activate.

| CyberVision<br>Cisco Cyber Vision | DEPLOYED                   |          |
|-----------------------------------|----------------------------|----------|
| TYPE<br>docker                    | 26 PROFILE<br>26 exclusive |          |
| Memory *                          | 100.0%                     |          |
| CPU *                             |                            | 100.0%   |
| ✓ Activate                        | 🗢 Upgrade                  | 🛅 Delete |
|                                   |                            |          |

9. Check configurations.

It can happen that network configurations are lost during the upgrade. If they are, refer to Configure the sensor virtual application (IE3x00 or Catalyst 9300) and do as explained.

10. Click the Activate App button.

The application status moves to ACTIVATED.

**11.** Click the **Start** button.

The application status changes to RUNNING.

In Cisco Cyber Vision, the sensor is upgraded from version 3.2.2 to 3.2.3 and its status moves to Connected.

| 🖽 System                    |   | Sensors                                                                |                                                          |                                                         |                                        |                                                                   |                                     |                       |                          |
|-----------------------------|---|------------------------------------------------------------------------|----------------------------------------------------------|---------------------------------------------------------|----------------------------------------|-------------------------------------------------------------------|-------------------------------------|-----------------------|--------------------------|
| Data management             | 1 | From this page, you can manage se<br>securely rebooted, shut down, and | ensors in online and offlir<br>l erased. When a sensor ( | ne modes and generate pr<br>connects for the first time | rovisioning packa<br>e, you must autho | ges to deploy Cisco Cyber Vis<br>rize it so the Center can receiv | ion on remote sensi<br>ve its data. | ors. Sensors can also | be remotely and          |
| Sensors ^                   |   |                                                                        |                                                          |                                                         |                                        |                                                                   |                                     |                       |                          |
| <ul> <li>Sensors</li> </ul> |   | Name                                                                   | IP                                                       | Version                                                 | Status                                 | Processing status                                                 | Active Discove                      | ry status Capture M   | lode <sup>€</sup> Uptime |
| <ul> <li>Capture</li> </ul> |   |                                                                        |                                                          |                                                         |                                        |                                                                   |                                     |                       | 4d 1b 4                  |
| 冬 Users 🗸                   |   | ▼ FOC2334V00H                                                          | 192.168.69.20                                            | 3.2.3+202104292032                                      | Connected                              | Pending data                                                      | Unavailable                         | All                   | 9m                       |
| ⊲ Events                    |   | S/N: F0C2334V00H<br>Name: F0C2334V00H                                  |                                                          |                                                         |                                        |                                                                   |                                     |                       |                          |
| ø API ∽                     |   | IP address: 192.168.69.20<br>Version: 3.2.3+2021042920                 | 32                                                       |                                                         |                                        |                                                                   |                                     |                       |                          |
| ₩ License                   |   | System date (UTC): Monday,                                             | May 31, 2021 9:33                                        | АМ                                                      |                                        |                                                                   |                                     | -                     |                          |
| 糸 LDAP Settings             |   | Processing status: Pending da<br>Active discovery: Unavailable         | ta                                                       |                                                         |                                        |                                                                   |                                     | Remove Get Pro        | risioni Capture Mode     |
| ⊖ Snort                     |   | Deployment: Manual<br>Uptime: 4d 1h 49m                                |                                                          |                                                         |                                        |                                                                   |                                     |                       |                          |
| ∝ ntegrations ✓             |   | Capture mode: All<br>Start recording sensor                            |                                                          |                                                         |                                        |                                                                   |                                     |                       |                          |
| BB Extensions               |   | 🔟 Go to statistics                                                     |                                                          |                                                         |                                        |                                                                   |                                     |                       |                          |
|                             |   | FCH2312Y047                                                            | 192.168.70.20                                            | 3.2.2+202103181753                                      | Connected                              | Pending data                                                      | Unavailable                         | All                   | 19m 34<br>s              |
|                             |   |                                                                        |                                                          | LUPDATE CI                                              | ISCO DEVICES                           | + DEPLOY CISCO DEVICE                                             | +INSTALL SENSO                      | R MANUALLY            | IMPORT OFFLINE FILE      |

I